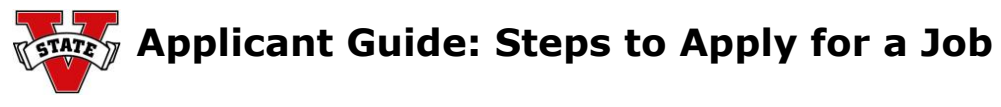

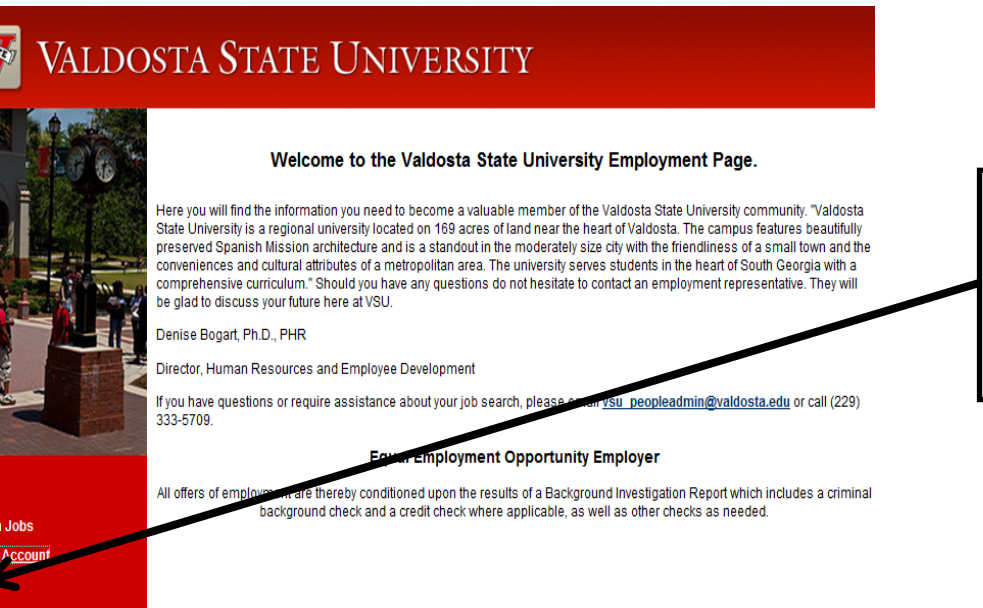

© 2010 Valdosta State University | Contact Information | A Regional University of the University System of Georgia | Disclaimer | Privacy Policy | Directories and Maps

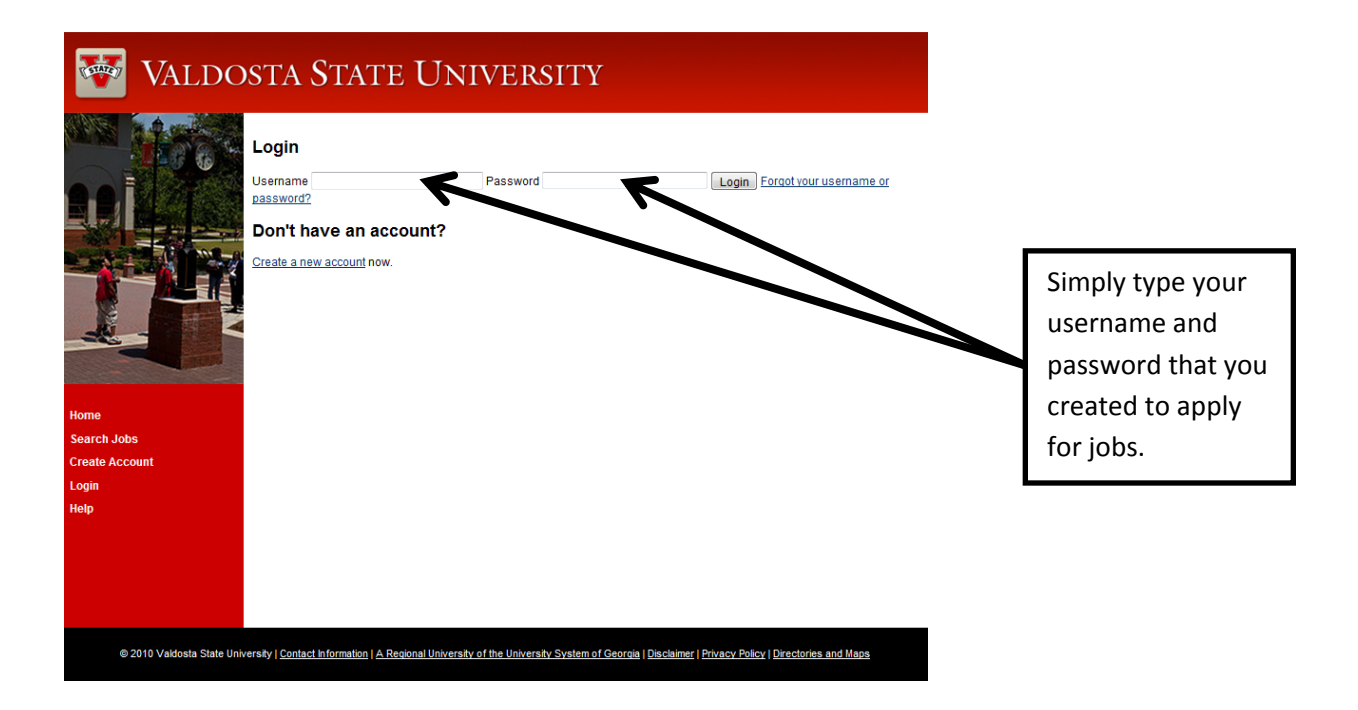

Help

To login and

to your

"Login".

begin applying

position click

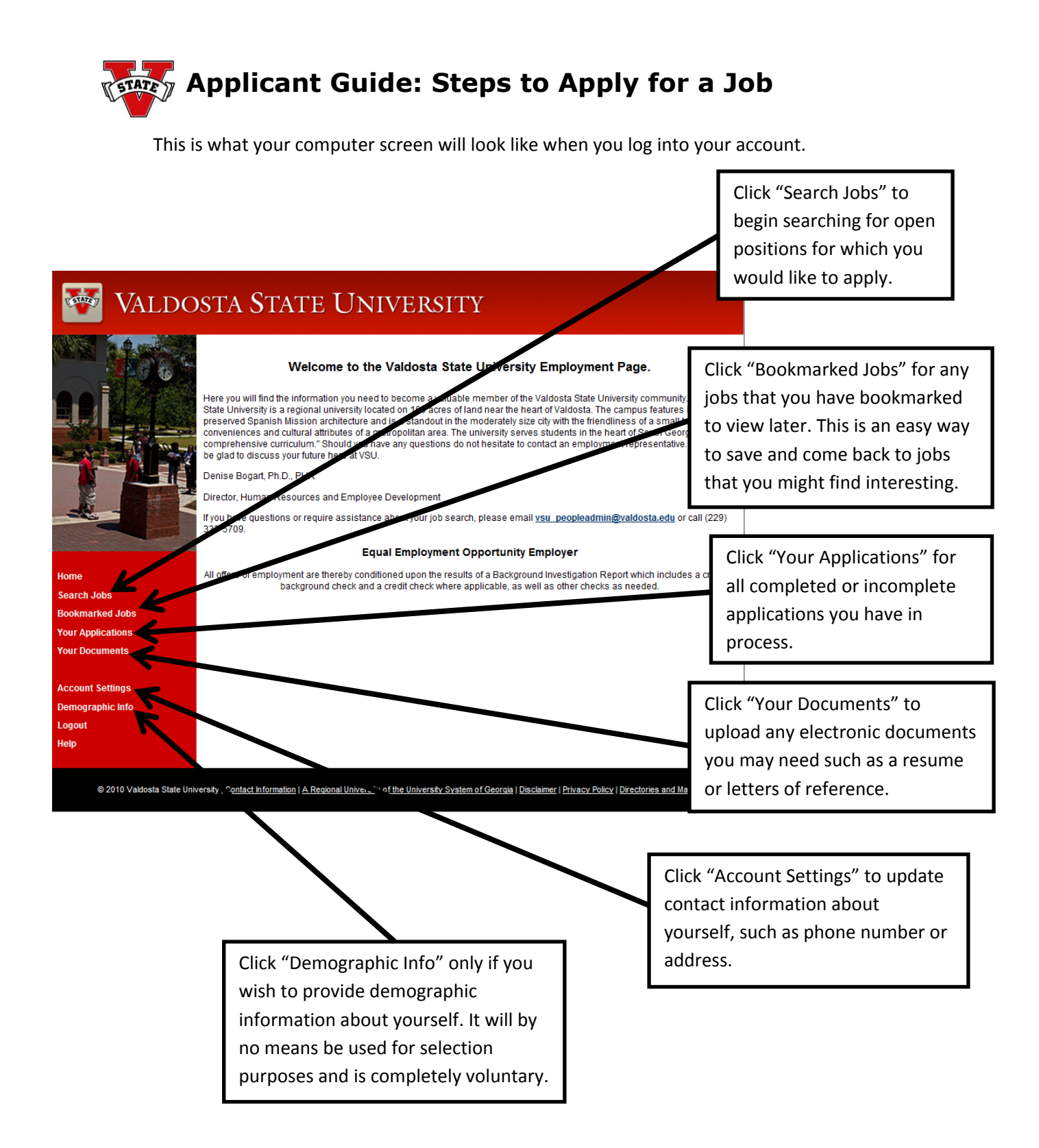

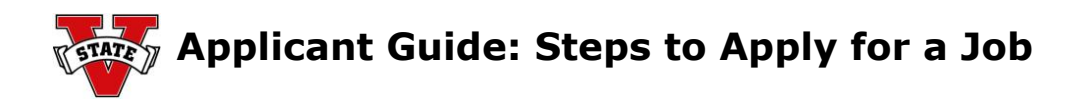

| WALDC                                                                                              | DSTA STATE UNIVERSITY                                                                                                    |                                                                                                    |
|----------------------------------------------------------------------------------------------------|----------------------------------------------------------------------------------------------------|----------------------------------------------------------------------------------------------------|
|                                                                                                    | Search Jobs   9 jobs       Search Jobs   9 jobs         To view open positions, please enter your search criteria below. You may view all open positions by not specifying any search criteria and clicking the Search button.         Keywords       Posted Wthin         Any time period •         Posting Number       Department         Search         Search Results   9 jobs                                                                                                    | On this page, search for a<br>job by a keyword or just<br>scroll through the jobs<br>below. Click on the job title<br>of any job(s) that interest |
| lome<br>learch Jobs<br>lookmarked Jobs<br>four Applications<br>four Documents<br>loccount Settings | To view the position details and/or apply to an open position, click on the position title or the View Details link. If you would like to bookmark a position for later review, click on the Bookmark link. To email a position to a friend, click on the Email to a Friend link.           Posting Number         Department         Position Type           DATA WAREHOUSE DIRECTOR - Enrollment Management         P036         Enrollment Management         Staff           The Director of Data Warehousing will provide leadership in the design and development of a University enterprise data warehousing will provide leadership in the design and development of a University enterprise data warehouse and research administration system, which encompasses understanding and extracting data from various systems (Including data francashi, student, finance), human                                                                                                    | you.                                                                                                    |
| Jemographic Info<br>ogout<br>Jelip                                                                 | View Details   Bookmark   Email to a Friend         Automatic   Email to a Friend         Automatic   Email to a Friend         Automatic   Email to a Friend         Automatic   Email to a Friend         Automatic   Email to a Friend         Automatic   Email to a Friend         Participate in planning and performing internal audits including field work, testing and analytical review during<br>the course of the engagement, prepare narratives, flow/charts and related workapers to document the audit,<br>analyze and evaluate operational and financial information and make recommendations for improvements, assast<br>in the preparation of audit reports and follow up and provide asss         View Details   Bookmark   Email to a Friend         BUILDING SERVICES WORKER - Plant post       Campus Services-<br>Summary       Staff         Manual work in the custodial care of university buildings and facilites; involves performance of cleaning in an<br>assigned building or building area. Primary responsibility is for effective use of proper methods and materials in<br>cleaning and caring for building areas and equipment. Employees in this class work under close supervision. |                                                                                                    |

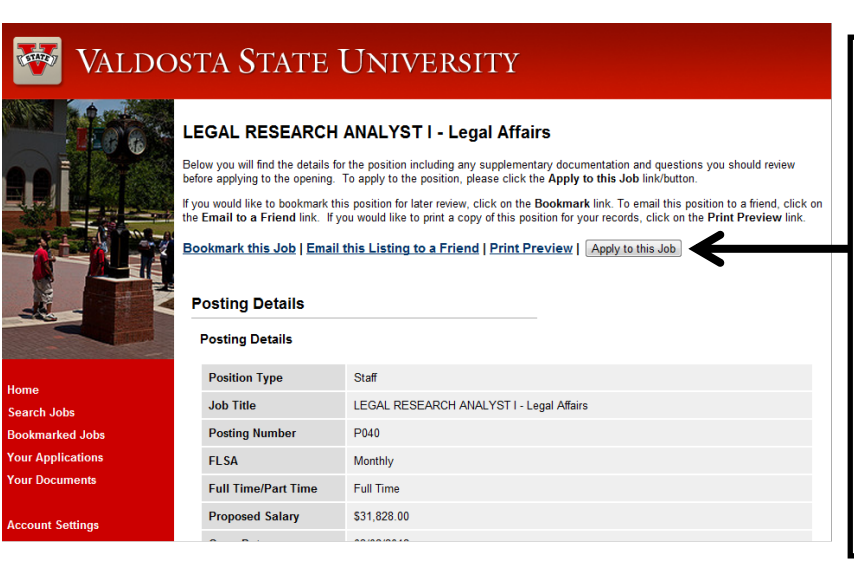

Here you can find out more about the position with Posting Details and Position Summary. Read the "Supplemental Questions" and required "Applicant Documents". You can bookmark this job for later use, email it to a friend, or if you feel you are a qualified applicant, apply to this job by clicking on the links.

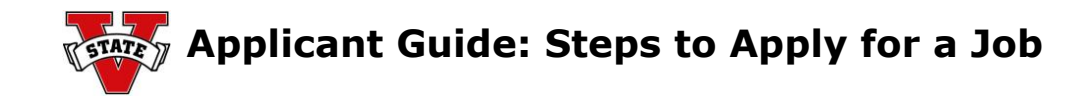

| STATE | VALDOSTA STATE | UNIVERSITY |
|-------|----------------|------------|
|       |                |            |

| Application for LEGAL RESEARCH ANALYST I - Legal Affairs: General<br>Information |                                                                                                |                                                                                                    |                     |  |  |
|----------------------------------------------------------------------------------|------------------------------------------------------------------------------------------------|----------------------------------------------------------------------------------------------------|---------------------|--|--|
| Save cha                                                                         | anges Next >>                                                                                  |                                                                                                    | General Information |  |  |
| For sec<br>the Nex<br>clicking                                                   | urity purposes, this system a<br>at button or you can go to diff<br>GO button every 60 minutes | em automatically logs you off when it senses no activity for <u>60 minut</u> es. Please click ei<br>o different pages of the application by selecting the page from the dropoon and and<br>utes in order to avoid losing your data. |                     |  |  |
| Required fields are indicated with an asterisk (*).                              |                                                                                                |                                                                                                    |                     |  |  |
| Cont                                                                             | tact Information                                                                               |                                                                                                    |                     |  |  |
|                                                                                  | First Name                                                                                     |                                                                                                    |                     |  |  |
|                                                                                  | Middle Name                                                                                    |                                                                                                    |                     |  |  |
|                                                                                  | Last Name                                                                                      |                                                                                                    |                     |  |  |
|                                                                                  | Address1                                                                                       |                                                                                                    |                     |  |  |
|                                                                                  | Address2                                                                                       |                                                                                                    |                     |  |  |

Any field with a red \* must be filled out. Fill out as much general information as you can before proceeding. When you complete this page, click "Next" to continue to the next page of information or click "Save Changes" so that you can come back to the application later. Both of these options are found at the top and bottom of the page.

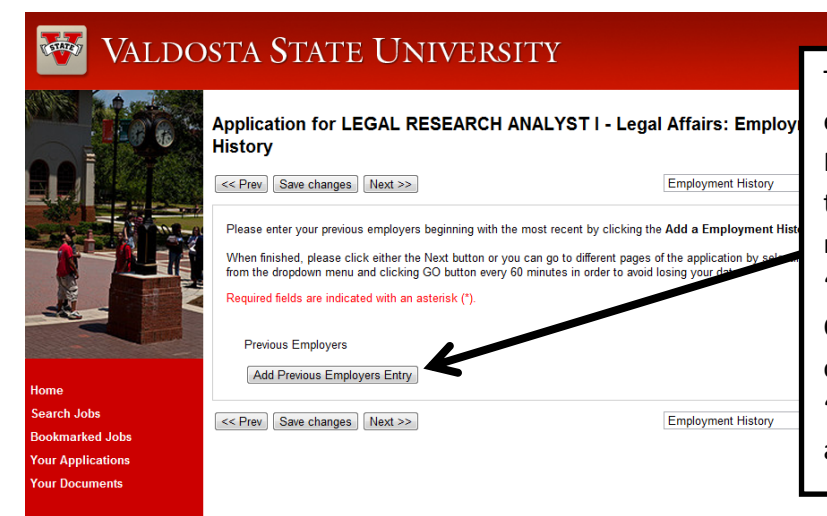

To add employers to your employment history click "Add Previous Employers Entry". Fill out the required information. If you need to add more employers click "Add Previous Employers Entry". Once finished, click "Next" to continue the application or click "Save Changes" to save the application for later.

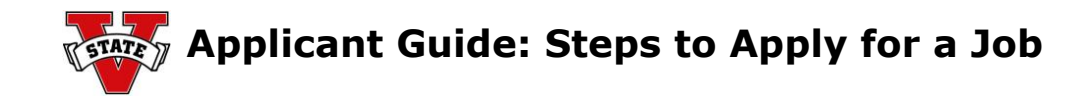

## 🔯 VALDOSTA STATE UNIVERSITY

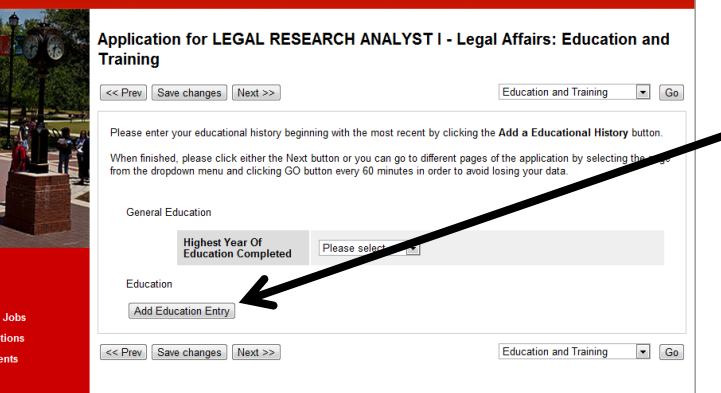

Select the highest level of education completed, then click on the "Add Education Entry" to add education history. When completed, click "Next" to continue or "Save Changes" to save the application for later.

## Value Application for LEGAL RESEARCH ANALYST I - Legal Affairs: Professional References Control Application for LEGAL RESEARCH ANALYST I - Legal Affairs: Professional References Control Application for LEGAL RESEARCH ANALYST I - Legal Affairs: Professional References Control Control Account Settings Benographic Info Ligaut

If references are requested, click "Add Reference Letter Entry" for references you wish to include. You will be asked to provide a name, email, and phone number for all entries made. Click "Add Reference Letter Entry" again to add additional references. Click "Next" to continue with your application or "Save Changes" to save the application for later.

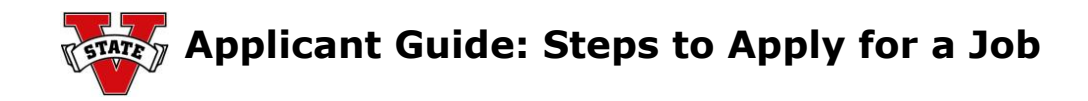

## 🍲 Valdosta State University

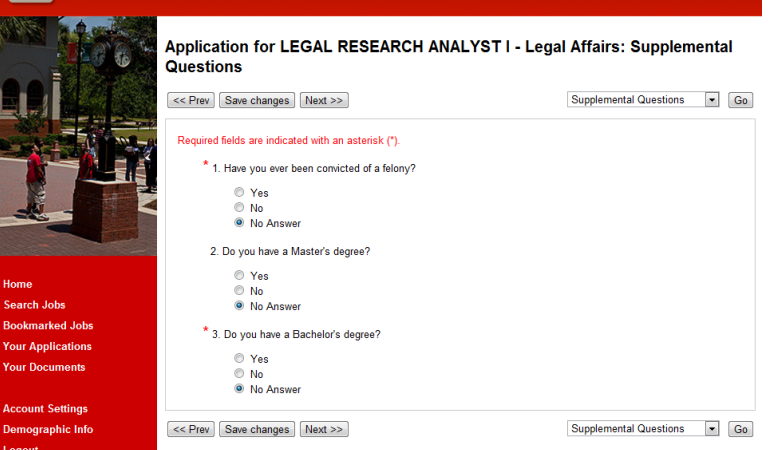

Click on the answers to various questions concerning the position you are applying for then click "Next" to continue with your application or "Save Changes" to save your application for later.

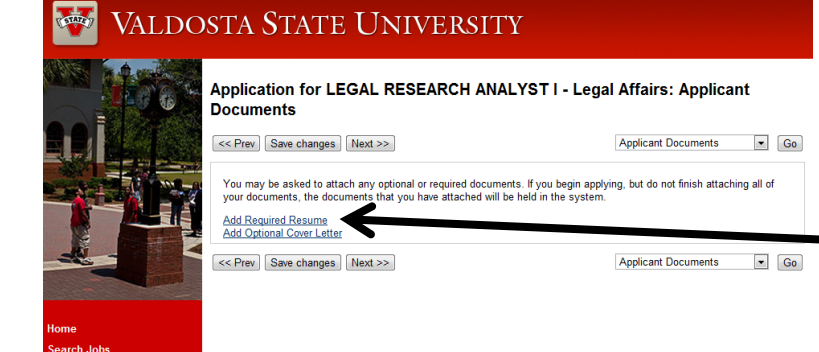

Click "Add Required Resume" if a résumé is required. You must have an electronic copy of your résumé to submit.

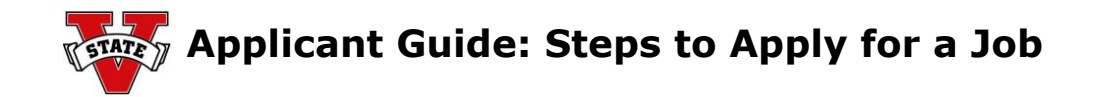

| VALDOSTA STATE UNIVER                                                                                                    | RSITY                                                                                                    | If you do not have a résumé y                                                                                                    |
|----------------------------------------------------------------------------------------------------|----------------------------------------------------------------------------------------------------|----------------------------------------------------------------------------------------------------|
| Return to your Application for LEGAL RESEARCH AN<br>Resume<br>Dipolad your document(s), provide a name and des<br>button and select the file from your computer. If your<br>previously updaced document, citck on the Select<br>The following types of documents can be attached: di<br>comment is not one of these file types, please come<br>When you are ready to submit your document(s), clic<br>Name<br>Resume 03-05-12 06:19:57 | NALYST I - Legal Affairs   Write a Resume   Select Previously Added<br>scription of the document. To choose a file to upload, click the Browse<br>with to write your document, click the Write a Document link. To attach<br>Previously Added Document link.<br>loc, docx, pdf, rdf, rdx, tot, tiff, tif, jpeg, jpe, jpg, png, xls, xlsx. If your<br>et it to pdf format prior to attaching.<br>ck the Submit button. | <ul> <li>either click "Return to your</li> <li>Application" and save your</li> <li>application for later, or you ca</li> <li>"Write a Resume" and you will</li> <li>given a text box to create a ré</li> </ul> |
| Description                                                                                                    |                                                                                                    |                                                                                                    |
| okmarked Jobs                                                                                                    |                                                                                                    |                                                                                                    |
| r Applications File to Upload                                                                                                    |                                                                                                    |                                                                                                    |
| r Documents Choose File No file_oosen                                                                                                    |                                                                                                    |                                                                                                    |
| count Settings                                                                                                    |                                                                                                    | If you have a résumé on the                                                                                                    |
| mographic Info                                                                                                    |                                                                                                    | in you have a resume on the                                                                                                    |
| ggout                                                                                                    |                                                                                                    | <ul> <li>computer you are using click "C</li> <li>File" to manually search throug</li> </ul>                                                                                                    |

VALDOSTA STATE UNIVERSITY Application for LEGAL RESEARCH ANALYST I - Legal Affairs [Certify and Submit] edit this application | print version ✔ General Information For security purposes, this system automatically logs you off when it senses no act the Next button or you can go to different pages of the application by selecting the p clicking GO button every 60 minutes in order to avoid losing your data. Contact Information First Name tutorial Middle Name Last Name tutorial Address1 Address2 City valdosta County GA State Zip Cod 31602

You can review your full application on the last screen. This is where you can review your full application to make sure all information is accurate. If there is an error you can click "edit this application" to make corrections. Otherwise, click "Certify and Submit" to submit your application.

your computer for the résumé. Once

the file has been selected, click